#### **Entering Midterm Grades**

This is the process that you would use to enter midterm grades when the midterm grading period has opened for a term.

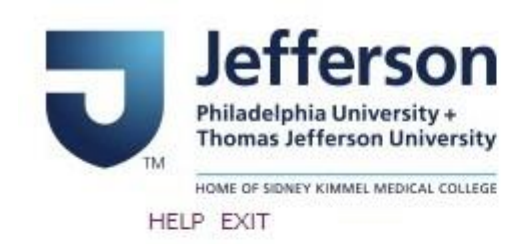

## BannerWeb User Login

Please enter your Campus Key and Password or your Banner ID and PIN. When finished, select Login.

Please Note: If using Banner ID it is Case Sensitive

To protect your privacy, please Exit and close your browser when you are finished.

| Campus Key or Banner ID: | ABC123 |  |
|--------------------------|--------|--|
| Password or PIN:         | •••••  |  |

Login Click Here for Help with Login?

Go to banner.jefferson.edu. Enter your campus key and password.

### Main Menu

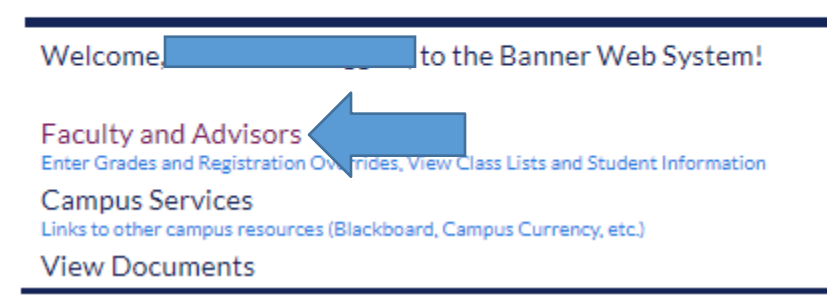

Click on the link for Faculty and Advisors.

# Faculty and Advisors

Self Service Banner 9 Faculty & Advisor Menu Self Service Banner 9 Job Aid (Updated 8/30/2021) PDF document comparison of the SSB8 and SSB9 functionality Advisor Menu View a student's transcript; View a student's grades; Display your security setup. Final Grades Class Schedule Course Catalog East Falls Additional Advising Links Starfish TJU Student Attendance Interfolio Advisee Listing

Click on the link for Self Service Banner 9 Faculty & Advisor Menu.

- Advisee Listing
- Class List
- View Student Profile
- Student Academic Review (Faculty Only)
- Faculty Week at a Glance
- Detail Schedule (Faculty Only)
- Registration History
- Student Week At A Glange
- Faculty Grade Entry

### Click on the link for Faculty Grade Entry.

| Faculty Grade Entry |                   |                |         |                             |                      |           |
|---------------------|-------------------|----------------|---------|-----------------------------|----------------------|-----------|
| Midterm Grades      | Final Grades      |                |         |                             |                      |           |
| My Courses          |                   |                |         |                             | Search               | Q         |
| Grading Status      | 💲 Subject         | \$<br>Course 🛟 | Section | \$<br>Title                 | \$<br>Term           | \$<br>CRN |
| Not Started         | TAX - Tax         | 660            | 1       | Individual Taxation & Plann | 202301 - Fall 2023   | 74471     |
| Completed           | ACCT - Accounting | 101            | 1       | Financial Accounting        | 202202 - Spring 2023 | 82470     |

Click on the tab for Midterm Grades.

The sections for which you are assigned as the primary instructor will appear. Select the section for which you are entering midterm grades.

|               |                  | Search         | Q           |
|---------------|------------------|----------------|-------------|
| Midterm Grade | Last Attend Date | Hours Attended | \$          |
| A ~           |                  |                |             |
| D •           |                  |                |             |
| B+ 🗸          |                  |                |             |
|               |                  | A Page A Page  | Per Page 25 |
|               |                  | Save           | leset       |
|               |                  |                |             |

Enter the appropriate midterm grade from the pulldown list. Click on Save.

| Save Successful, grading for CRN 74471 is |
|-------------------------------------------|
| completed                                 |

You will see a message indicating the changes you made were successfully saved. When finished, move to your next section roster and repeat the grade entry.

You may want to print a copy of each page for your records.